4.01.07. Backorders tab

## Back to Item Details window

| • • •                                                            |                                                                        | Iter             | n details   |                         |
|------------------------------------------------------------------|------------------------------------------------------------------------|------------------|-------------|-------------------------|
| General<br>Storage<br>Misc<br>Usage<br>Stock<br>Ledger<br>Duntes | Item name Ethamb Item code Ethb400 Item code Ethb400 Item code Ethb400 | utol 400mg, Tabs |             | Store: General O        |
| Backorders                                                       | Name                                                                   | Code Order Date  | Quantity    | Comment                 |
| Notes                                                            | World Food Programe                                                    | WFP 18/10/2021   | 1000        |                         |
| Reconcile                                                        |                                                                        |                  |             |                         |
| Bill of materials                                                |                                                                        |                  |             |                         |
| Purchase Orders                                                  |                                                                        |                  |             |                         |
| Order options                                                    |                                                                        |                  |             |                         |
| Dispensing                                                       |                                                                        |                  |             |                         |
| Reporting                                                        |                                                                        |                  |             |                         |
| .og                                                              |                                                                        |                  |             |                         |
| Requisitions                                                     |                                                                        |                  |             |                         |
| itores                                                           |                                                                        |                  |             |                         |
| arcodes                                                          |                                                                        |                  |             |                         |
| Custom data                                                      |                                                                        |                  |             |                         |
| Aaster lists                                                     |                                                                        |                  |             |                         |
| nteractions                                                      |                                                                        |                  |             |                         |
|                                                                  |                                                                        |                  |             |                         |
|                                                                  |                                                                        |                  |             |                         |
|                                                                  |                                                                        |                  |             |                         |
|                                                                  |                                                                        |                  |             |                         |
|                                                                  |                                                                        |                  |             |                         |
|                                                                  | Stock on Backorder from                                                | customers 1000   |             |                         |
| Delete                                                           |                                                                        |                  | OK & Previo | Dus OK & Next Cancel OK |

You can view the backorders for an item here. To edit a backorder, double-click the line you wish to edit.

| 1 Modify Ba | eckorder          |      |
|-------------|-------------------|------|
| Item        | Atenolol 50mg tab |      |
| Customer    | Bairiki Clinic    | TD05 |
| Order date  | 22/02/11          |      |
| Quantity    | 1000              |      |
| Comment     |                   |      |
|             | Cancel            | ОК   |
|             |                   |      |
|             |                   |      |

To add a new backorder for this item, click the **New backorder** button. This window will be shown:

| Last update: 2020/01/14<br>06:44 | items:item_basics:tab | _backorders https://docs.msupply.org.nz/items:item_ | basics:tab_backorders?rev=1578984244 |
|----------------------------------|-----------------------|-----------------------------------------------------|--------------------------------------|
|----------------------------------|-----------------------|-----------------------------------------------------|--------------------------------------|

| Item       | Atenolol 50mg tab |        |    |
|------------|-------------------|--------|----|
| Customer   |                   |        |    |
| Order date | 21/06/11          |        |    |
| Quantity   | 0                 |        |    |
| Comment    |                   |        |    |
|            |                   | Cancel | ОК |

- Enter part of the customer name, then press **Tab** to search for the customer.
- Enter the order date, quantity and any comment, then click **OK** to save the new backorder entry.

To delete a backorder, click the line you wish to delete, then click the **Delete backorder** button.

The total stock on backorder is shown below the list.

Previous: 4.01.07. Items - Quotes tab || Next: 4.01.09. Items - Notes tab

From: https://docs.msupply.org.nz/ - mSupply documentation wiki Permanent link: https://docs.msupply.org.nz/items:item\_basics:tab\_backorders?rev=1578984244 Last update: 2020/01/14 06:44